/ Perfect Charging / Perfect Welding / Solar Energy

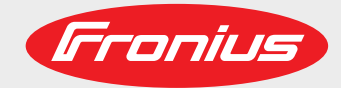

### Fronius Datamanager 2.0 Modbus RTU Quickstart Guide

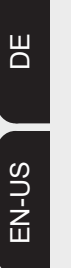

Benutzerinformation

Anlagenüberwachung

User information

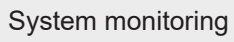

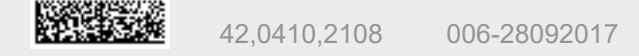

## Inhaltsverzeichnis

| Aufbau des Modbus RTU Netzwerkes              | 3 |
|-----------------------------------------------|---|
| Verkabelung mehrerer Netzwerk-Teilnehmer      | 3 |
| Sicherheit                                    | 4 |
| Schritt 1: Anschluss des Modbuskabels         | 4 |
| Schritt 2: Busabschluss-Widerstand aktivieren | 5 |
| Schritt 3: Ändern der Wechselrichter-Nummer   | 5 |
|                                               |   |

#### Aufbau des Modbus RTU Netzwerkes

Es gibt zwei Möglichkeiten, ein Modbus RTU Netzwerk mit Fronius Datamanagern 2.0 und Wechselrichtern aufzubauen.

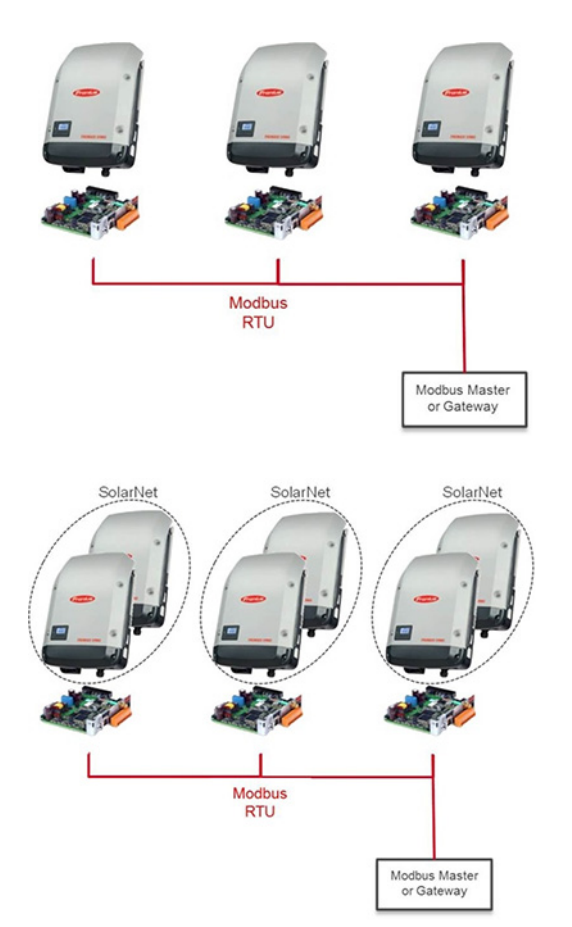

In der ersten Variante verwendet man jeweils einen Fronius Datamanager 2.0 pro Wechselrichter.

Alle Geräte werden per RS485 (Modbus RTU) miteinander verbunden und an den Modbus Master bzw. das Modbus Gateway angeschlossen.

Bei der zweiten Möglichkeit verwendet man nur einen Fronius Datamanager 2.0 für mehrere Wechselrichter.

Die Wechselrichter und der Fronius Datamanager 2.0 werden miteinander per Fronius Solar Net verbunden.

#### Verkabelung mehrerer Netzwerk-Teilnehmer

Bei der Verkabelung mehrerer Netzwerk-Teilnehmer ist es manchmal notwendig Hilfsklemmen für die Verkabelung zu verwenden. Diese Hilfsklemmen dürfen maximal 10 cm von der eigentlichen Klemmstelle entfernt sein.

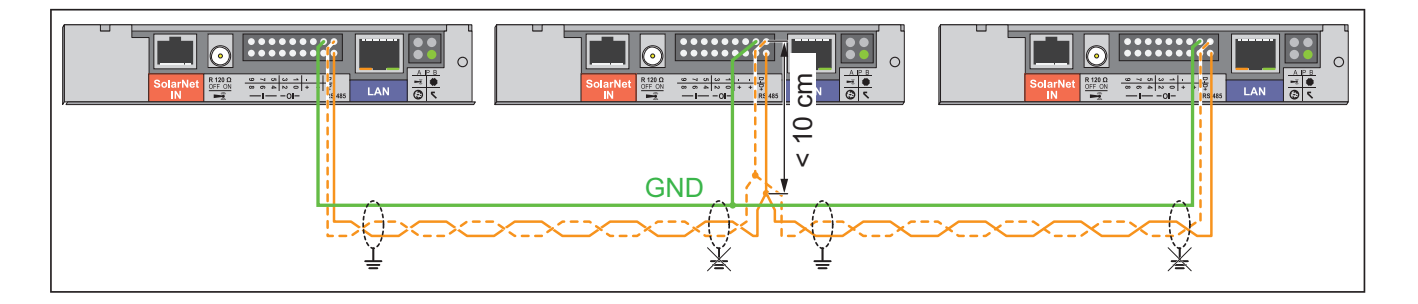

#### Sicherheit WARNUNG! Ein elektrischer Schlag kann tödlich sein. Gefahr durch Netzspannung und DC-Spannung von den Solarmodulen. Der Anschlussbereich darf nur von lizenzierten Elektro-Installateuren geöffnet werden. Der separate Bereich der Leistungsteile darf nur im spannungsfreien Zustand vom Anschlussbereich getrennt werden. Der separate Bereich der Leistungsteile darf nur durch Fronius-geschultes Servicepersonal geöffnet werden. Vor sämtlichen Anschlussarbeiten dafür sorgen, dass AC- und DC-Seite vor dem Wechselrichter spannungsfrei sind, z.B.: AC-Sicherungsautomat für den Wechselrichter spannungsfrei schalten Solarmodule abdecken Die 5 Sicherheitsregeln beachten. WARNUNG! Ein elektrischer Schlag kann tödlich sein. Gefahr durch Restspannung von Kondensatoren. Entladezeit der Kondensatoren abwarten

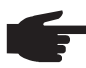

**HINWEIS!** Beim Umgang mit Steckkarten die allgemeinen ESD-Bestimmungen beachten.

#### Schritt 1: Anschluss des Modbuskabels

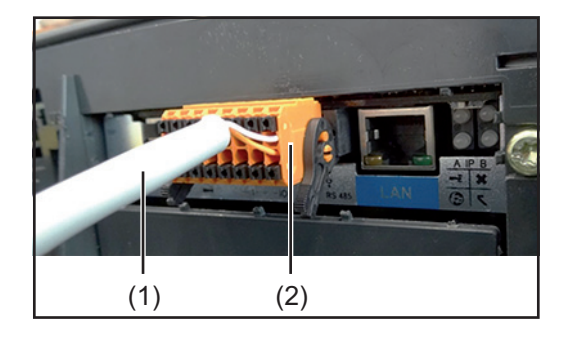

Modbus RTU (RS 485) Kabel (1) am Modbus-Stecker (2) des Fronius Datamanager 2.0 anschließen. Der orange Draht entspricht **D+**,

der weiße Draht entspricht **D-**

| 9 | 7 | S  | 3 | - | Ι     | I | <b>P</b> |
|---|---|----|---|---|-------|---|----------|
| œ | 6 | 4  | 2 | 0 | +     | + | ₽<br>+   |
|   |   | IC |   |   | RS485 |   |          |

Es wird empfohlen, für die Verkabelung des Fronius Datamanagers 2.0 geschirmte CAT5 oder CAT5e Kabeln nach ISO 11801 und EN50173 zu verwenden.

WICHTIG! U/UTP Kabel nach ISO/IEC-11801 dürfen nicht verwendet werden!

#### Zulässige Kabel:

S/STP, F/STP, S/FTP, F/FTP, SF/FTP, S/UTP, F/UTP, U/FTP, U/STP

Die Adern in Ethernet-Kabeln sind paarweise verdrillt. Um Störungen in den Kabeln zu vermeiden, ist darauf zu achten, dass nur folgende Adernpaare verdrillt sind:

- Datenleitungen: D+ und D-
- bei Verwendung der Spannungsversorgung: + und -

Hinweise für das Anschließen der Kabel:

- Die korrekte Adernbelegung beachten

- Die Erdanbindung des Schirms kann auf folgende Arten durchgeführt werden: - gemeinsamer Erdanschluss:
  - Die Schirme der ankommenden und abgehenden Kabel verbinden und an nur einem Ende der Datenleitung alle Schirme gemeinsam erden
  - separate Erdanschlüsse:
    - Jeden Schirm an nur einer Seite des Kabels erden

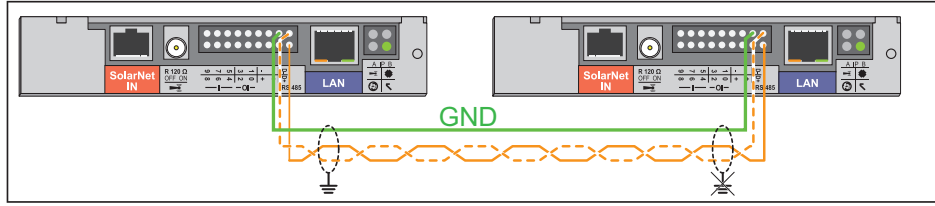

Die Daten-GND-Leitungen (–) aller Geräte im Modbus RTU Netz sind zu verbinden.

**WICHTIG!** Der Schirm und nicht benützte Adernpaare dürfen nicht an den Anschluss GND des Fronius Datamanagers 2.0 angeschlossen werden.

Folgende Normen für strukturierte Verkabelung einhalten:

- für Europa die EN50173-1
- international die ISO/IEC 11801:2002
- für Nordamerika die TIA/EIA 568

Es gelten die Regeln für die Verwendung von Kupferkabeln.

#### Schritt 2: Busabschluss-Widerstand aktivieren

Um Störungen aufgrund von Reflexionen am Ende des Modbus Kabels zu minimieren, muss die Leitung mit einem Widerstand abgeschlossen werden.

Jeder Fronius Datamanager 2.0 bietet die Möglichkeit, per Schalter (1) einen solchen Widerstand ein- oder auszuschalten.

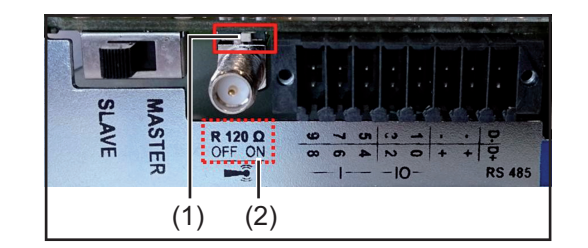

Beim Fronius Datamanager 2.0 **am Ende des RS 485 Busses**, den Schalter (1) des Abschluss-Widerstandes in Stellung ON (2) schalten.

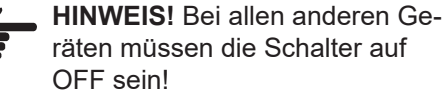

#### Schritt 3: Ändern der Wechselrichter-Nummer

Wenn mehrere Fronius Wechselrichter in einem gemeinsamen Modbus RTU Netzwerk hängen, muss sichergestellt werden, dass alle Wechselrichter unterschiedliche Fronius DATCOM Wechselrichter-Nummern haben. Dabei ist es unerheblich, ob nur ein oder sogar mehrere Fronius Datamanager 2.0 im System sind.

Die Fronius DATCOM Wechselrichternummer entspricht der Modbus ID, über die das jeweilige Gerät angesprochen werden kann.

Zu beachten ist, dass die Wechselrichternummer 0 der Modbus ID 100 entspricht, da die Modbus ID 0 für Broadcast Nachrichten reserviert ist.

#### **Beispiel:**

Einstellen der Fronius DATCOM Wechselrichter-Nummer bei einem Fronius Galvo oder Fronius Symo Wechselrichter.

|                                                     | به<br>ب               | <ol> <li>In der Menüebene mittels Tasten<br/>'links' oder 'rechts' den Menüpunkt<br/>'SETUP' anwählen</li> <li>Taste 'Enter' drücken</li> </ol>                                                                                                    |
|-----------------------------------------------------|-----------------------|----------------------------------------------------------------------------------------------------|
| ISETUR   1                                          | <b>*</b> *            | 3 Mit den Tasten 'auf' oder 'ab' den<br>Menüpunkt 'DATCOM' auswählen                                                                                                    |
| Standby<br>DATCOM<br>USB<br>Relais<br>▼Zeit / Datum | به ■                  | <b>4</b> Taste 'Enter' drücken                                                                                                    |
| <mark>SETUR</mark>   1<br>→ DATCOM Status           | **                    | 5 Mit den Tasten 'auf' oder 'ab' den<br>Menüpunkt 'Wechselrichter-Nr.' aus-<br>wählen                                                                                                    |
| Protokolltype                                       | La La                 | 6 Taste 'Enter' drücken                                                                                                    |
| י <u>א</u> ד ד ד ד                                  |                       |                                                                                                    |
| ISETUR   1                                          |                       | Die aktuell eingestellte Wechselrichter-                                                                                                    |
| -Wechselrichter-Nummer                              |                       | nummer wird angezeigt.<br>Die Zehnerstelle blinkt.                                                                                                    |
| Wechselrichter-Nummer                               | <b>*</b> *            | nummer wird angezeigt.<br>Die Zehnerstelle blinkt.<br>7 Mit den Tasten 'auf' und 'ab' eine Zahl<br>für die Zehnerstelle auswählen.                                                                                                    |
| Wechselrichter-Nummer                               | به                    | <ul> <li>nummer wird angezeigt.</li> <li>Die Zehnerstelle blinkt.</li> <li>7 Mit den Tasten 'auf' und 'ab' eine Zahl für die Zehnerstelle auswählen.</li> <li>8 Taste 'Enter' drücken</li> </ul>                                                                                                    |
| Wechselrichter-Nummer                               | به ج                  | nummer wird angezeigt.<br>Die Zehnerstelle blinkt.<br>7 Mit den Tasten 'auf' und 'ab' eine Zahl<br>für die Zehnerstelle auswählen.<br>8 Taste 'Enter' drücken<br>Die Einerstelle blinkt                                                                                                    |
| Wechselrichter-Nummer                               | ب<br>با<br>با         | <ul> <li>nummer wird angezeigt.</li> <li>Die Zehnerstelle blinkt.</li> <li>7 Mit den Tasten 'auf' und 'ab' eine Zahl für die Zehnerstelle auswählen.</li> <li>8 Taste 'Enter' drücken</li> <li>Die Einerstelle blinkt</li> <li>9 Mit den Tasten 'auf' und 'ab' eine Zahl für die Einerstelle auswählen.</li> </ul>                                                                                                    |
| Wechselrichter-Nummer                               | ب<br>به<br>به<br>به   | <ul> <li>nummer wird angezeigt.</li> <li>Die Zehnerstelle blinkt.</li> <li>7 Mit den Tasten 'auf' und 'ab' eine Zahl für die Zehnerstelle auswählen.</li> <li>8 Taste 'Enter' drücken</li> <li>Die Einerstelle blinkt</li> <li>9 Mit den Tasten 'auf' und 'ab' eine Zahl für die Einerstelle auswählen.</li> <li>10 Taste 'Enter' drücken</li> </ul>                                                                             |
| Wechselrichter-Nummer                               | با<br>با<br>با        | <ul> <li>nummer wird angezeigt.</li> <li>Die Zehnerstelle blinkt.</li> <li>7 Mit den Tasten 'auf' und 'ab' eine Zahl für die Zehnerstelle auswählen.</li> <li>8 Taste 'Enter' drücken</li> <li>Die Einerstelle blinkt</li> <li>9 Mit den Tasten 'auf' und 'ab' eine Zahl für die Einerstelle auswählen.</li> <li>10 Taste 'Enter' drücken</li> </ul>                                                                             |
| Wechselrichter-Nummer                               | • • • •<br>با<br>با   | <ul> <li>nummer wird angezeigt.</li> <li>Die Zehnerstelle blinkt.</li> <li>7 Mit den Tasten 'auf' und 'ab' eine Zahl für die Zehnerstelle auswählen.</li> <li>8 Taste 'Enter' drücken</li> <li>Die Einerstelle blinkt</li> <li>9 Mit den Tasten 'auf' und 'ab' eine Zahl für die Einerstelle auswählen.</li> <li>10 Taste 'Enter' drücken</li> <li>Die Wechselrichter-Nummer blinkt</li> </ul>                                   |
| Wechselrichter-Nummer                               | ب<br>ب<br>ب<br>ب<br>ب | <ul> <li>nummer wird angezeigt.</li> <li>Die Zehnerstelle blinkt.</li> <li>7 Mit den Tasten 'auf' und 'ab' eine Zahl für die Zehnerstelle auswählen.</li> <li>8 Taste 'Enter' drücken</li> <li>Die Einerstelle blinkt</li> <li>9 Mit den Tasten 'auf' und 'ab' eine Zahl für die Einerstelle auswählen.</li> <li>10 Taste 'Enter' drücken</li> <li>Die Wechselrichter-Nummer blinkt</li> <li>11 Taste 'Enter' drücken</li> </ul> |

## Inhaltsverzeichnis

| Setting up your Modbus RTU system             | - 7 |
|-----------------------------------------------|-----|
| Connecting multiple network devices           | 7   |
| Safety                                        | 8   |
| Step 1: Connecting the Modbus wires           | 8   |
| Step 2: Setting the line termination resistor | 9   |
| Step 3: Changing the inverter number          | 9   |
|                                               |     |

#### Setting up your Modbus RTU system

There are two ways to configure your Modbus RTU system with Fronius Datamanager 2.0 and inverters.

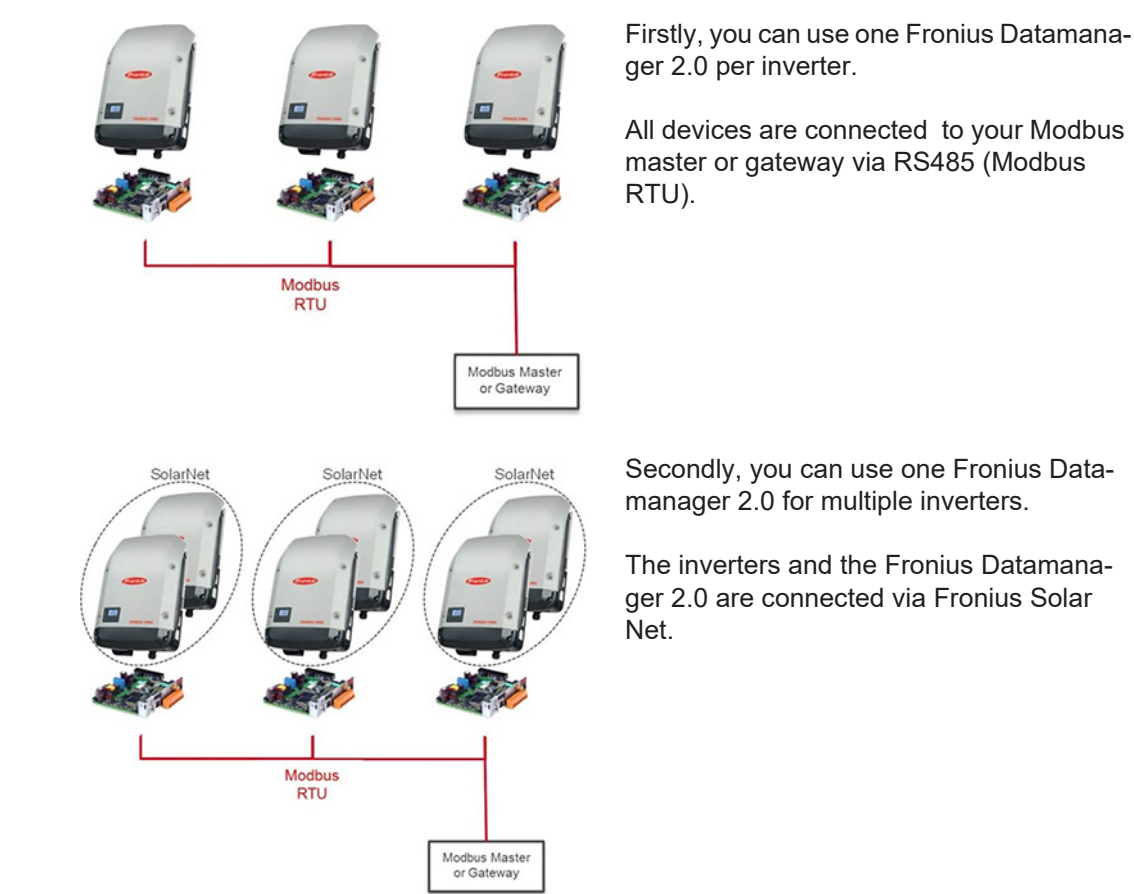

Connecting multiple network devices When connecting multiple network devices, it is sometimes necessary to use auxiliary clamps for the wiring. These auxiliary clamps must not be more than 3.9 in. (10 cm) from the actual clamping point.

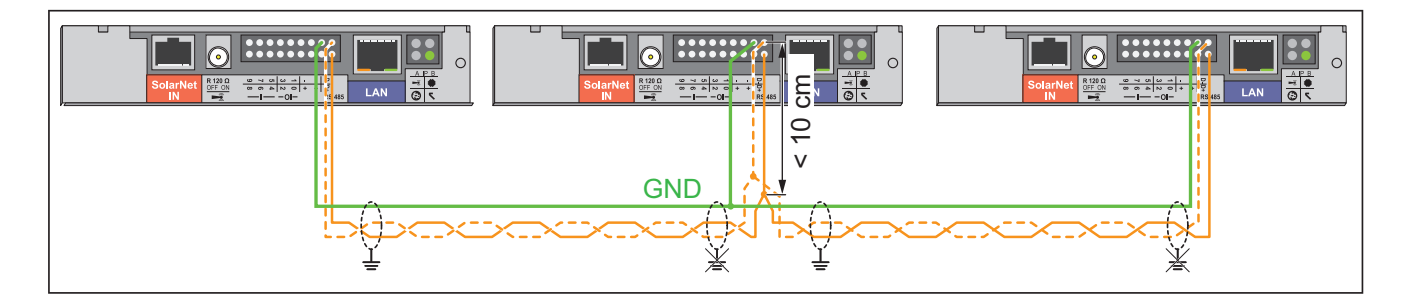

Safety

WARNING! An electric shock can be fatal. Danger from grid voltage and DC voltage from solar modules.
The connection area should only be opened by a licensed electrician.

- The separate power stage set area should only be disconnected from the connection area after first being disconnected from the grid power.
- The separate power stage set area should only be opened by Fronius-trained service personnel.

Before making any connections, make sure that the AC and DC sides are disconnected from the inverter, e.g.:

- Switch off the AC automatic circuit breaker for the inverter
- Cover solar modules

Please observe the 5 safety rules.

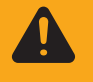

**WARNING!** An electric shock can be fatal. Danger from residual voltage from capacitors.

You must wait until the capacitors have discharged.

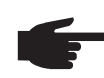

**NOTE!** Follow general ESD precautions when handling plug-in cards.

#### Step 1: Connecting the Modbus wires

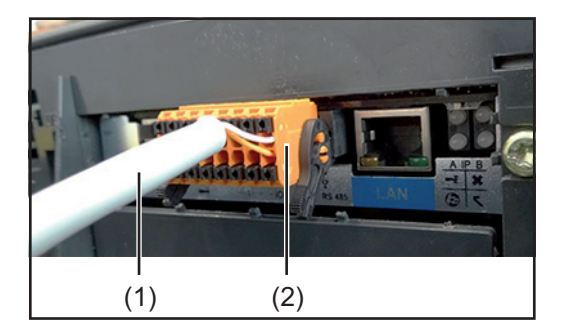

Connect the Modbus RTU (RS 485) cable (1) to the modbus plug (2) of the Fronius Datamanger 2.0. Connect the orange wire to **D+**, the white wire to **D**-

| 9   | 7 | S | З | - | I | ı | <b>P</b> |
|-----|---|---|---|---|---|---|----------|
| ω   | 6 | 4 | 2 | 0 | + | + | P        |
| lIO |   |   |   |   |   |   | RS485    |

It is recommended that shielded CAT5 or CAT5e cables compliant with ISO 11801 and EN50173 are used for Modbus RTU cabling.

IMPORTANT! Do not use ISO/IEC-11801 U/UTP cables!

#### Permitted cables:

S/STP, F/STP, S/FTP, F/FTP, SF/FTP, S/UTP, F/UTP, U/FTP, U/STP

The wires in the Ethernet cables are twisted in pairs. To prevent interference in the cables only the following pairs of wires should be twisted together:

- data lines: D+ and D-
- when using the power supply: + and -

Information on connecting the cables:

Make sure that the wires are assigned correctly

- S
- The ground connections of the shielding can be done in the following ways: - Common ground connection:
  - Connect the shielding of the incoming and outgoing cables and at one end of the data cabling ground all the shielding together.
  - Separate ground connection:
    - Ground each shield on only one side of the cable

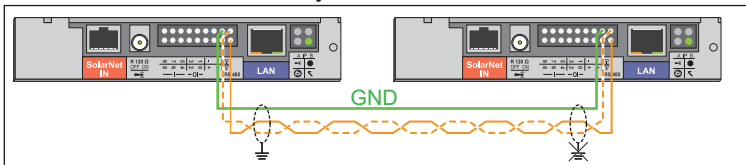

The Data-GND-lines (–) off all devices in the modbus RTU system have to be connected.

**IMPORTANT!** The shielding and any unused wire pairs must not be connected to a GND pin of the Fronius Datamanager 2.0.

The following structured cabling standards must generally be observed:

- EN50173-1 for Europe
- ISO/IEC 11801:2002 internationally
- TIA/EIA 568 for North America

The rules for use of copper cables are valid.

#### Step 2: Setting the line termination resistor

To minimize interference due to reflections from the end of the RS485 cable, it is required to place a line termination (resistor) near each of the 2 ends of the bus.

Each Fronius Datamanager 2.0 possesses such a line termination resistor, which can be added or removed by means of a small switch (1) on the Datamanager 2.0.

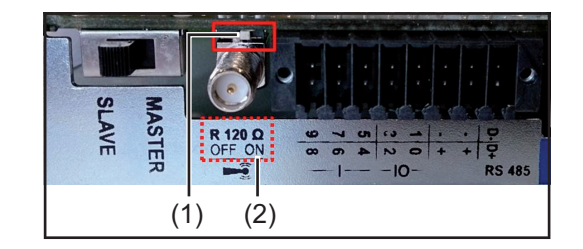

Only set the switch (1) on **the last Fronius Datamanager 2.0 of the RS 485 bus** to ON (2).

• NOTE! Leave the switches of all other devices to OFF!

# Step 3: Changing the inverter number

If more than one Fronius inverter is connected to the same Modbus network, it is important that all inverters have different Fronius DATCOM inverter numbers. It is irrelevant whether there is only one or several Fronius Datamanagers 2.0 present.

The Fronius DATCOM inverter number equals the Modbus ID, which is necessary to adress the respective device.

Note that inverter number 0 represents Modbus ID 100, because Modbus ID 0 is reserved for broadcast messages.

#### Example:

How to set the inverter number on a Fronius Galvo or Symo inverter.

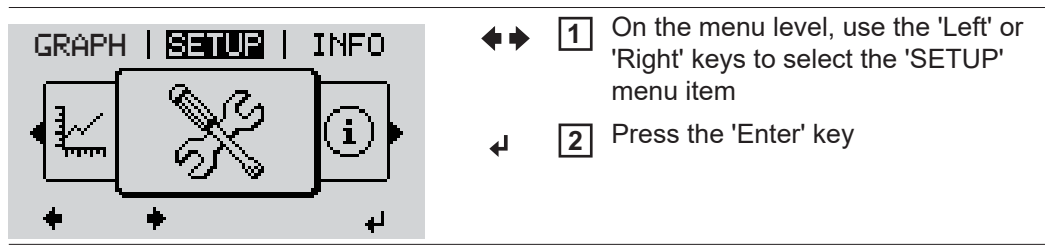

| ŧ.           | <u>SETUR</u>  <br>Standby<br>IATCOM                    | 1 | <b>* *</b> | 3 Use the 'Up' and 'Down' keys to move<br>between the available entries and se-<br>lect 'DATCOM'.         |
|--------------|--------------------------------------------------------|---|------------|----------------------------------------------------------------------------------------------------|
| <br>    <br> | xaa<br>Xelay<br>Xlock<br>♦ <b>♦ _</b>                  | ų | لۍ         | 4 Press the Enter key                                                                                     |
| † [          | <mark>SETUP</mark>  <br>ATCOM State<br>Inverter Number | 1 | <b>*</b> * | <b>5</b> Use the 'Up' and 'Down' keys to move between the available entries and select 'Inverter Number'. |
| F            | Protocol Type                                          | ų | له         | 6 Press the 'Enter' key                                                                                   |
|              | SETUR  <br>Tougatar blumbar                            | 1 |            | The current inverter number appears. The 'tens' digit will flash.                                         |
| Ī            |                                                        |   | <b>★</b> ▼ | Image: 7Use the 'Up' and 'Down' keys to selecta value for the 'tens' digit of the inverterer number.      |
|              | + <sup>∕</sup> + −                                     | ų | لې         | 8 Press the 'Enter' key                                                                                   |
|              |                                                        | 1 |            | The 'units' digit will flash                                                                              |
| ŧ            | Inverter Number                                        | - | <b>★</b> ▼ | <b>9</b> Use the 'Up' and 'Down' keys to select a value for the 'units' digit of the inverter number.     |
| Ļ            |                                                        | ų | <b>ل</b> ه | 10 Press the 'Enter' key                                                                                  |
|              |                                                        | 1 |            | The inverter number will flash.                                                                           |
| ţ            | Inverter Number                                        | - | ل <b>پ</b> | 11 Press the 'Enter' key                                                                                  |
|              |                                                        | ų |            |                                                                                                    |

EN-US

## Fronius Worldwide - www.fronius.com/addresses

Fronius International GmbH 4600 Wels, Froniusplatz 1, Austria E-Mail: pv-sales@fronius.com http://www.fronius.com Fronius USA LLC Solar Electronics Division 6797 Fronius Drive, Portage, IN 46368 E-Mail: pv-us@fronius.com http://www.fronius-usa.com

Under http://www.fronius.com/addresses you will find all addresses of our sales branches and partner firms!